## Як подивитись розклад занять

На головній сторінці оберіть «Розклад»

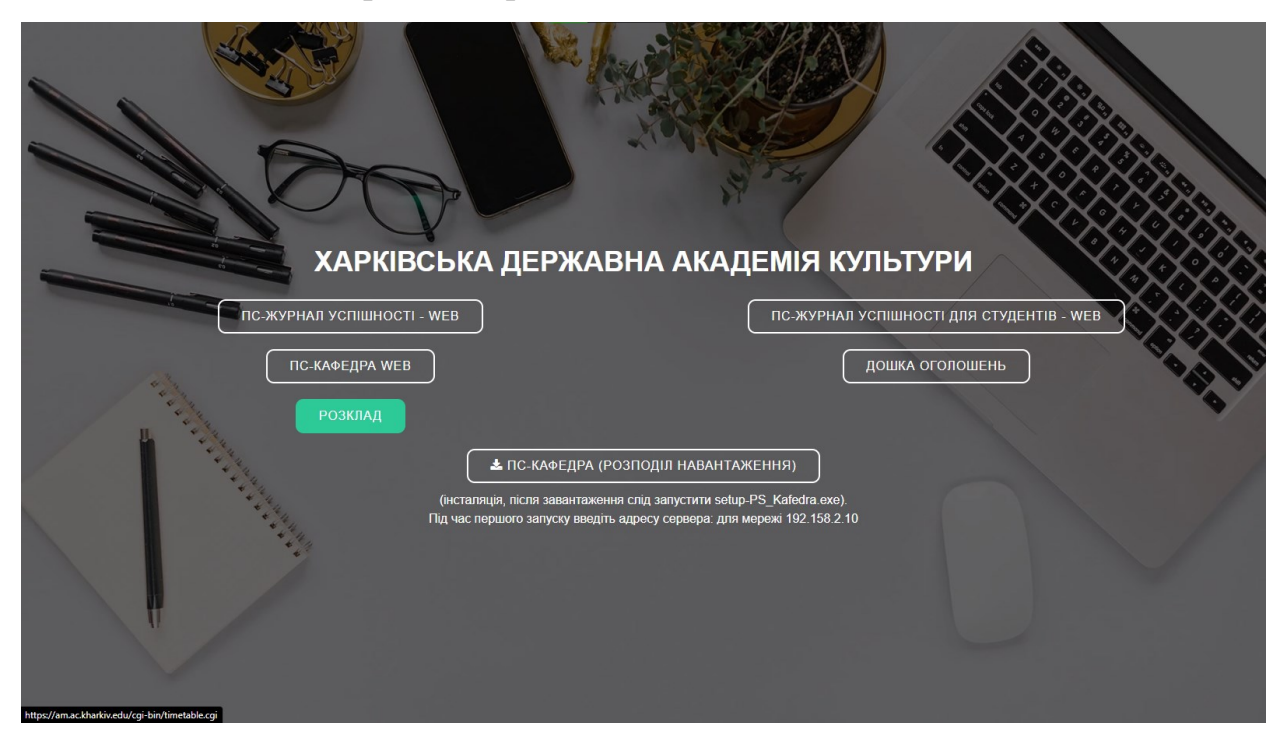

# Розклад занять для здобувача (групи)

Щоб подивитись розклад для групи, потрібно виконати наступні кроки:

| Розклад занять<br>Харківська державна академія культури |              |   |                         |  |  |  |
|---------------------------------------------------------|--------------|---|-------------------------|--|--|--|
| Оберіть факультет                                       |              |   | ~                       |  |  |  |
| ПІБ викладача                                           | Оберіть курс | ~ | Назва групи             |  |  |  |
| з дати: дд.мм.рррр по дату:                             | дд.мм.рррр   |   | Показати розклад занять |  |  |  |

# 1. У полі «Оберіть факультет» обрати потрібний факультет.

|                                                   | Розклад занять<br>Харківська державна академія культури |
|---------------------------------------------------|---------------------------------------------------------|
| Оберіть факультет                                 | ~                                                       |
| Оберіть факультет                                 |                                                         |
| Факультет аудіовізуального мистецтва              |                                                         |
| Факультет культурології та соціальних комунікацій |                                                         |
| Факультет сценічного мистецтва                    |                                                         |
| Факультет музичного мистецтва                     |                                                         |
| Факультет хореографічного мистецтва               |                                                         |

# 2. У полі «Оберіть курс» оберіть номер курсу.

Розклад занять Харківська державна академія культури

| Факультет сценічного мистецтва |                |             | *                        |
|--------------------------------|----------------|-------------|--------------------------|
| ПІБ викладача                  | Оберіть курс 🗸 | Назва групи |                          |
|                                | Оберіть курс   |             |                          |
| з дати: дд.мм.рррр по дату: и  | 1              |             | Токазати розклал занять  |
|                                | 2              |             | ionabarn pooronag barnno |
|                                | 3              |             |                          |
|                                | 4              |             |                          |
|                                | 5              |             |                          |
|                                | 6              |             |                          |

 У полі «Назва групи» ввести шифр групи (шифри груп див. на сайті ХДАК у вкладці розкладу вашого факультету).

|                                | Розклад за<br>Харківська державна а | анять<br>кадемія культури    |                |
|--------------------------------|-------------------------------------|------------------------------|----------------|
| Факультет сценічного мистецтва |                                     |                              | ~              |
| ПІБ викладача                  | 1                                   | ✓ C<br>C51CK24               | ц              |
| 3 дати: дд. мм. рррр           | по дату: дд.мм.рррр                 | С51СК24<br>С51СМ2<br>С51СР24 | 13<br>4д<br>4д |
|                                |                                     | CM1C24<br>CM1C24             | д<br>3         |

- 4. Обрати дату початку в полі «з дати».
- 5. Обрати кінцеву дату в полі «по дату».

| Факультет сценічного мистецтва |            | ~                       |
|--------------------------------|------------|-------------------------|
| ПІБ викладача                  | 1 ~        | СБ1СК24д                |
| з дати: 03.02.2025 по дату: 3  | 30.06.2025 | Показати розклад занять |

6. Натиснути «Показати розклад занять».

Розклад занять Харківська державна академія культури

#### Розклад занять

#### Харківська державна академія культури

| Факульт  | Факультет сценічного мистецтва |          |            |   |  |          |                         |
|----------|--------------------------------|----------|------------|---|--|----------|-------------------------|
| ПІБ викл | адача                          |          | 1          | ~ |  | СБ1СК24д |                         |
| з дати:  | 03.02.2025                     | по дату: | 30.06.2025 |   |  |          | Показати розклад занять |

## Розклад групи СБ1СК24Д з 03.02.2025 по 30.06.2025

# 03.02.2025 Понеділок 1 08:30 10:00 2 10:10 4 11:40 3 12:20 13:50 3 12:20 13:50 4 14:00 4 14:00

викладач Ігнатьєва Наталія Михайлівна

#### 04.02.2025 Вівторок

06.02.2025 Четвер

| 1 | 08:30<br>10:00 | Комплексна система пластичного виховання актора (ПрЗ)<br>викладач Константинова Олена Андріївна |
|---|----------------|-------------------------------------------------------------------------------------------------|
| 2 | 10:10<br>11:40 | Майстерність актора (Л)<br>доцент Борис Ігор Олександрович                                      |
| 3 | 12:20<br>13:50 | Історія театру (Л)<br>ст. викладач Лачко Ольга Юріївна                                          |
| 4 | 14:00<br>15:30 |                                                                                                 |

#### 05.02.2025 Середа

15:30

| 1 | 08:30<br>10:00 | Історія української культури (Л)<br>36.група СБ1СК24д, СБ1СМ24д, СБ1СР24д<br>ст. викладач Марційчук Юлія Іванівна |
|---|----------------|----------------------------------------------------------------------------------------------------|
| 2 | 10:10<br>11:40 |                                                                                                    |
| 3 | 12:20<br>13:50 | Сценічна мова (ПрЗ)<br>викладач Кучина Валентина Федорівна                                                        |
| 4 | 14:00<br>15:30 |                                                                                                    |

| 1 | 08:30<br>10:00 |                                                                                                 |
|---|----------------|-------------------------------------------------------------------------------------------------|
| 2 | 10:10<br>11:40 | Комплексна система пластичного виховання актора (ПрЗ)<br>викладач Константинова Олена Андріївна |
| 3 | 12:20<br>13:50 | Майстерність актора (ПрЗ)<br>ст. викладач Кучин Павло Захарович                                 |
| 4 | 14:00<br>15:30 | Майстерність актора (ПрЗ)<br>ст. викладач Кучин Павло Захарович                                 |

## Розклад занять для викладача

Щоб подивитись розклад для конкретного викладача, потрібно

## виконати наступні кроки:

| Розклад занять<br>Харківська державна академія культури |               |   |                         |  |  |  |
|---------------------------------------------------------|---------------|---|-------------------------|--|--|--|
| Оберіть факультет                                       |               |   | ~                       |  |  |  |
| ПБ викладача                                            | Оберіть курс  | ~ | Назва групи             |  |  |  |
| з дати: дд.мм.рррр по дат                               | Г. дд.мм.рррр |   | Показати розклад занять |  |  |  |

- 1. У полі «ПІБ викладача» почати вводити прізвище.
- 2. Із випадаючого списку обрати потрібного викладача.

|                       | Розклад зан<br>Харківська державна ака | ять<br>демія культури |             |                         |
|-----------------------|----------------------------------------|-----------------------|-------------|-------------------------|
| Оберіть факультет     |                                        |                       |             | ~                       |
| При                   | Оберіть курс                           | ~                     | Назва групи |                         |
| Привалов Петро Петров |                                        |                       |             |                         |
| Привалов Іван Іванов  | ipppp                                  |                       |             | Показати розклад занять |

- 3. Обрати дату початку в полі «з дати».
- 4. Обрати кінцеву дату в полі «по дату».

|                               | Розклад занят<br>Харківська державна акаде | ъ<br>емія культури |                     |       |
|-------------------------------|--------------------------------------------|--------------------|---------------------|-------|
| Оберіть факультет             |                                            |                    |                     | ~     |
| Привалов Петро Петров         | Оберіть курс                               | ~                  | Назва групи         |       |
| з дати: 03.02.2025 по дату: З | 0.06.2025                                  |                    | Показати розклад за | инять |

5. Натиснути кнопку «Показати розклад занять» для відображення розкладу.

# Розклад занять

Харківська державна академія культури

| Оберіть факультет     |                     |             | ~                       |
|-----------------------|---------------------|-------------|-------------------------|
| Привалов Петро Петров | Оберіть курс        | • Назва гру | пи                      |
| з дати: 03.02.2025    | по дату: 30.06.2025 |             | Показати розклад занять |

# Розклад викладача Привалов Петро Петров з 03.02.2025 по 30.06.2025

03.02.2025 Понеділок

| 1 | 08:30<br>10:00 |                                                        |
|---|----------------|--------------------------------------------------------|
| 2 | 10:10<br>11:40 |                                                        |
| 3 | 12:20<br>13:50 | Постановочно-виконавська майстерність (Л)<br>СМ1С24д   |
| 4 | 14:00<br>15:30 | Постановочно-виконавська майстерність (ПрЗ)<br>СМ1С24д |

| 04.02.2025 Вівторок |                |                                     |  |
|---------------------|----------------|-------------------------------------|--|
| 1                   | 08:30<br>10:00 |                                     |  |
| 2                   | 10:10<br>11:40 | Майстерність актора (Л)<br>СБ1СК24д |  |
| 3                   | 12:20<br>13:50 | Майстерність актора (Л)<br>СБ1СМ24д |  |
| 4                   | 14:00<br>15:30 |                                     |  |

#### 05.02.2025 Середа

| 1 | 08:30<br>10:00 |                                     |
|---|----------------|-------------------------------------|
| 2 | 10:10<br>11:40 | Майстерність актора (Л)<br>СБ2СК23д |
| 3 | 12:20<br>13:50 | Майстерність актора (Л)<br>СБ2СМ23д |
| 4 | 14:00<br>15:30 |                                     |

#### 06.02.2025 Четвер

| 1 | 08:30<br>10:00 |                                                                |
|---|----------------|----------------------------------------------------------------|
| 2 | 10:10<br>11:40 | КЗВ: Робота актора в поетичному театрі та кіно (Л)<br>СБ2СК23д |
| 3 | 12:20<br>13:50 | Методика викладання фахових дисциплін (Л)<br>СМ1С24д           |
| 4 | 14:00<br>15:30 |                                                                |